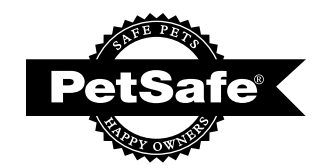

protect. teach. love:

Operating Guide Käyttöopas Bruksanvisning Bruksanvisning Betjeningsvejledning

## PFD44-15749

## Healthy Pet Simply Feed<sup>™</sup>

Programmable Digital Pet Feeder Ohjelmoitava digitaalinen lemmikin ruokinta-automaatti Digital foderautomat, programmeringsbar Programmerbar digital mater til kjæledyr Programmerbar digital foderautomat

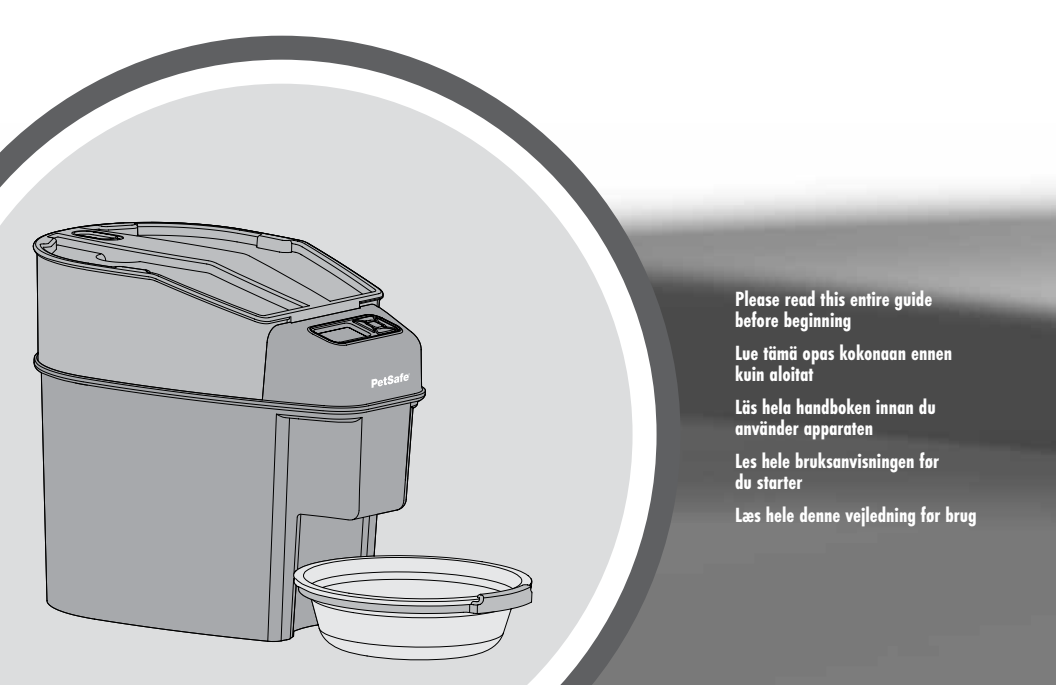

NO

DA

Hereinafter Radio Systems Corporation, Radio Systems PetSafe Europe Ltd., Radio Systems Australia Pty Ltd. and any other affiliate or Brand of Radio Systems Corporation may be referred to collectively as "We" or "Us".

## **IMPORTANT SAFETY INFORMATION**

Explanation of Attention Words and Symbols used in this guide

This is the safety alert symbol. It is used to alert you to potential personal injury hazards. Obey all safety messages that follow this symbol to avoid possible injury or death.

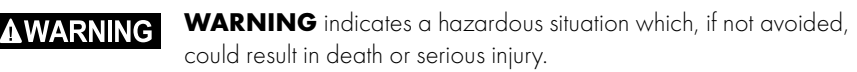

# **CAUTION**, used without the safety alert symbol, indicates a hazardous situation which, if not avoided, could result in harm to your pet.

**NOTICE** is used to address safe use practices not related to personal injury.

## 

CAUTION

NOTICE

- Do NOT immerse control panel in water. Base unit should NOT be submerged in water at any time, as this may damage electronic components.
- Do NOT place anything on top of the pet feeder. The unit starts automatically. Keep clear.
- Dispose of all packaging materials properly. Some items may be packed in polybags; these bags could cause suffocation; keep away from children and pets.
- Do NOT allow small children to play with, in or around pet feeder.
- To reduce the risk of injury, close supervision is necessary when an appliance is used by or near children.
- Intended for use with dogs or cats only.
- Do NOT use this pet feeder with puppies, kittens, dogs or cats not able to reach the food tray or with any physical disability.
- Do NOT use outdoors. FOR INDOOR HOUSEHOLD USE ONLY. Check operation frequently to be sure the pet feeder is dispensing properly.
- For dry and most semi-moist food use only.
- DO NOT use wet, canned or moist food.
- Pet feeder should be placed on a level surface.
- Before leaving for extended time, always replace batteries with new batteries.
- Do NOT place any foreign object in the pet feeder.
- Do NOT disassemble the pet feeder other than components as instructed in this operating guide.
- To protect against electric shock, if using power cord do not place power cord or plug in water or other liquids.
- Only use attachments recommended or sold by the manufacturer.

- Do not unplug by pulling on power cord. To unplug, grasp the plug, not the power cord.
- Do not operate any appliance if it has a damaged power cord or plug, or if it is malfunctioning or has been damaged. Call the Customer Care Centre immediately for further instructions.
- For a portable appliance To reduce the risk of electrical shock, do not place or store an appliance where it can fall or be pulled into a bath or sink.
- Always unplug any appliance when not in use, before putting on or taking off parts and before cleaning. Never pull on the electrical power cord to remove the plug from the wall outlet.
- Do not use an appliance for anything other than its intended use.
- If the plug of this device gets wet, turn off the electricity to that wall outlet. Do not attempt to unplug.
- Examine this appliance after installation. Do not plug in if there is water on the power cord or plug.
- To avoid tripping, always position power cord out of the way of foot traffic.

## CAUTION

• Do not allow pets to chew on or swallow any parts. If you are concerned about the power cord, purchase a cord conduit (a hard plastic protector) at any hardware store to protect the power cord.

## NOTICE

- Do not attempt repairs on the pet feeder yourself.
- If an extension cord is necessary, an extension cord with a proper rating should be used.
- Do not use pet feeder for anything other than intended use. The use of attachments not recommended or sold by the manufacturer may cause an unsafe condition. Do not modify the pet feeder.
- Do not install or store pet feeder where it will be exposed to weather or temperatures below 4° C.
- Do not lift pet feeder by lid, hopper, bowl or bowl holder. Lift and carry pet feeder using both hands and hopper base, while keeping unit in upright position.
- Read and observe all important notices listed on the pet feeder and in the packaging.

## SAVE THESE INSTRUCTIONS

ZO

Thank you for choosing the PetSafe<sup>®</sup> Brand. You and your pet deserve a companionship that includes memorable moments and a shared understanding together. Our products and training tools enhance the relationship between pets and their owners. If you have any questions about our products or training your pet, please visit our website at www.petsafe.net or contact our Customer Care Centre. For a listing of Customer Care Centre telephone numbers, visit our website at www.petsafe.net.

To get the most protection out of your warranty, please register your product within 30 days at www.petsafe.net. By registering and keeping your receipt, you will enjoy the product's full warranty and should you ever need to call the Customer Care Centre, we will be able to help you faster. Most importantly, your valuable information will never be given or sold to anyone. Complete warranty information is available online at www.petsafe.net.

## **Table of Contents**

| Components                               | 5 |
|------------------------------------------|---|
| How the System Works                     | 5 |
| Features, Controls and Indicators        | 6 |
| Key Definitions                          | 7 |
| ICON AND BUTTON QUICK GUIDES             | 8 |
| 5-button NAVIGATION QUICK GUIDE          | 9 |
| Specifications                           | 0 |
| OPERATING GUIDE                          | 1 |
| Prepare and Assemble Pet Feeder          | 1 |
| Remove From Package                      | 1 |
| Clean Removable Parts                    | 1 |
| Assemble Pet Feeder                      | 2 |
| Initial Setup                            | 4 |
| Time Setup                               | 4 |
| Feeding Schedule Setup                   | 4 |
| Fill With Food                           | 7 |
| Operating Mode                           | 7 |
| Button Lock                              | 7 |
| Slow Feed Mode                           | 8 |
| Immediate Feed Mode                      | 8 |
| Pause Feed Mode                          | 8 |
| View/Change Time                         | 9 |
| Setup Mode                               | 9 |
| Care and Cleaning                        | 1 |
| Power Adaptor Operation                  | 2 |
| Troubleshooting                          | 3 |
| Replacement Parts and Accessories        | 5 |
| Terms of Use and Limitation of Liability | 6 |
| Compliance                               | 7 |
| Warranty                                 | 8 |

EN

DA NO SV

# Components

NOTE: Bowl and bowl holder are shipped inside pet feeder.

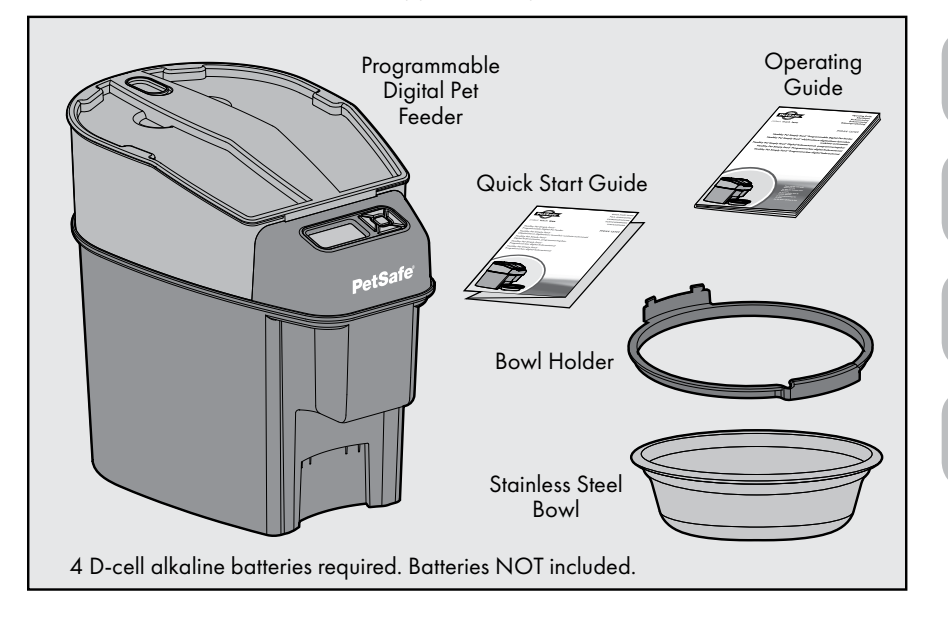

# How the System Works

With its stylish and advanced design, the Healthy Pet Simply Feed<sup>™</sup> Programmable Digital Pet Feeder gives you peace of mind knowing your pet is fed the right portion at the right time whether you are home or away. Using an innovative conveyor, the Healthy Pet Simply Feed<sup>™</sup> consistently controls the food dispensed for your pet, per the portion and schedule you set. Setup is guick with the dog or cat feeding schedules, with preset meal portions dispensed twice a day. The user option allows you to customise your feeding schedule for up to 12 meals each day, giving you the best way to manage your pet's feeding routine. This is especially useful if specialised, smaller portions are required more frequently each day. Fewer refills are needed with the 5,678 ml (24 cup) capacity hopper, which is translucent for monitoring the food level. Additionally, the unique Slow Feed option is a perfect solution to help with a pet that gulps or eats too fast by slowly dispensing each meal. A scheduled meal can easily be dispensed at the touch of a button with the Immediate Feed option. The Pause Feed option temporarily stops the pet feeder from dispensing food until pause is removed. This is useful if you want to skip a meal or if going away with your pet for a few days. Programming is easy using the LCD screen and 5-button Navigation. Ideally, through collaboration with your veterinarian on portions and feeding frequency, the Healthy Pet Simply Feed<sup>™</sup> aids you with your pet's proper weight management by providing a consistent, portion-controlled feedina routine for a healthier, happier pet!

Z

# Features, Controls and Indicators

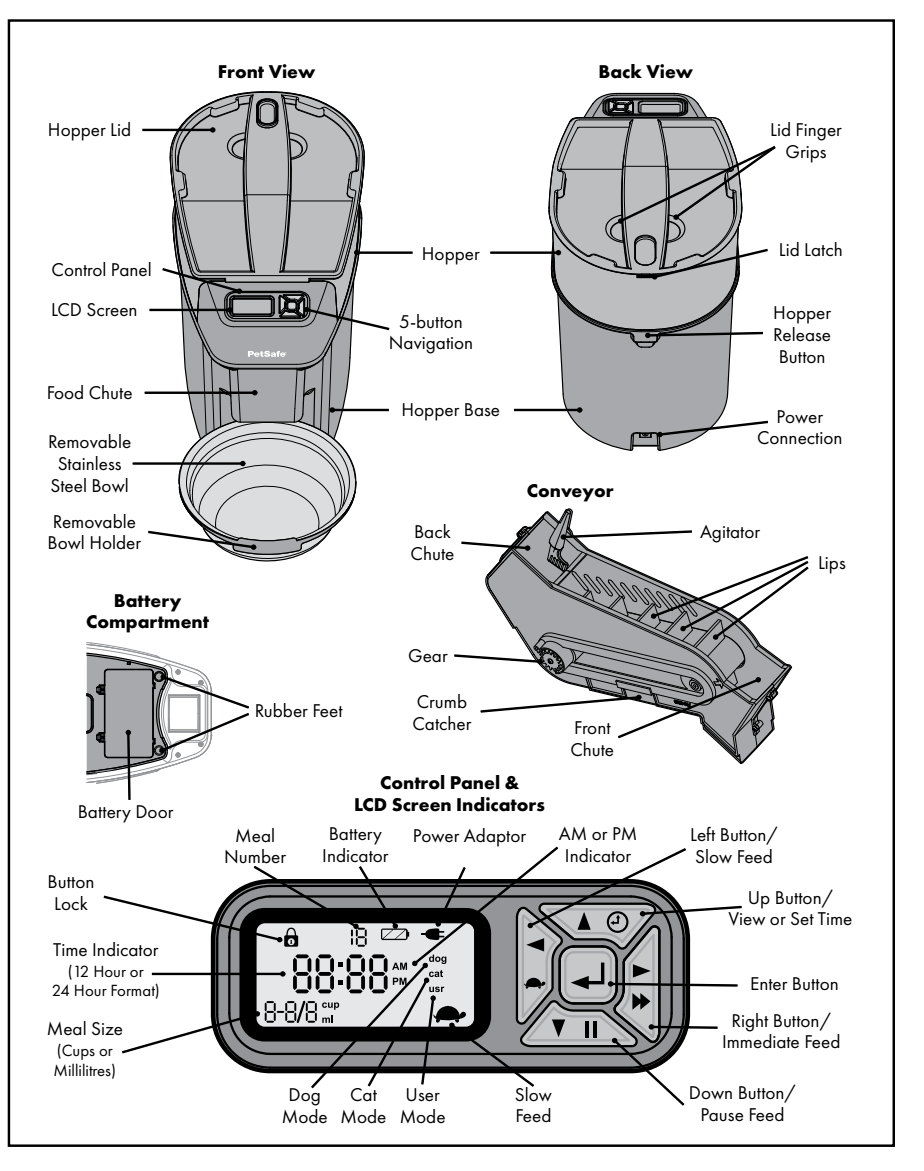

07

Ν

#### www.petsafe.net

# Key Definitions

**5-button Navigation:** Group of 5 buttons on control panel with up arrow key, down arrow key, left arrow key, right arrow key, and enter/select key used to navigate LCD screen to program pet feeder.

**Battery Compartment:** Located on bottom of hopper base and holds 4 D-cell alkaline batteries.

Battery Cover: Covers and protects the battery compartment.

**Bowl Holder:** Removable plastic piece which attaches to hopper base and is used to hold stainless steel bowl in place.

**Button Lock:** The 5-button Navigation automatically locks after 2 minutes of inactivity and the lock icon appears on LCD screen.

**Cat Mode:** Default feeding schedule for a cat. Pet feeder is automatically scheduled to two 59 ml (1/4-cup) meals per day at 08:00 (8 am) and 17:00 (5 pm).

**Control Panel:** Area on front of pet feeder with the 5-button Navigation and LCD screen.

**Conveyor:** Moves food through hopper at 29 ml (1/8-cup) increments and dispenses food through food chute into stainless steel bowl.

**Dog Mode:** Default feeding schedule for a dog. Pet feeder is automatically scheduled to two 473 ml (2-cup) meals per day at 08:00 (8 am) and 17:00 (5 pm).

**Food Chute:** Opening in hopper base and conveyor where food passes through and dispenses into stainless steel bowl.

**Food Grade:** Material approved to come in direct contact with food without harming the food or changing the color, odor or taste.

Hopper: Holds dry or semi-moist food with a 5,678 ml (24-cup) capacity.

**Hopper Base:** Holds hopper and bowl. Main part of pet feeder with the control panel. **Hopper Lid:** Fits on top of hopper to cover the food.

Hopper Release Button: Allows hopper to be removed for cleaning.

**Immediate Feed Mode:** Allows next scheduled meal to be dispensed using 5-button Navigation.

**LCD Screen:** Liquid crystal display screen to visually display text and images to easily program the pet feeder. Located in the control panel on the hopper base.

**Meal Number:** Indicates which meal is being programmed. Up to 12 meals can be scheduled.

**Meal Size:** Indicates portion for meal being programmed or portion for next scheduled meal. Can be set to cups if using 12 hour time format or millilitres if using 24 hour time format. Minimum meal size is 29 ml (1/8-cup) and maximum meal size is 946 ml (4-cups).

**Pause Feed Mode:** Allows feeding schedule to be temporarily stopped without the need to reprogram or disable from mains power. No food will be dispensed until pause is removed. Picks up as programmed with next scheduled meal when pause is removed.

**Power Connector:** For connecting the pet feeder to the power adaptor (sold separately).

**Serial Number:** Unique identification number assigned to each pet feeder during manufacturing and is located inside the battery compartment.

#### www.petsafe.net

2

н.

DA NO SV

**Slow Feed Mode:** Slows down rate conveyor dispenses food into bowl. Each scheduled meal is slowly dispensed over a 15 minute period. This is useful for a pet that gulps or eats too quickly, causing them to be sick. If Slow Feed is set, it applies to all scheduled meals.

**Stainless Steel Bowl:** Catches food when dispensed from pet feeder food chute with 1,183 ml (5-cup) capacity.

**Time Indicator:** Displays the current time or time of next scheduled meal. Can be set to 12 hour or 24 hour format.

**NOTE:** If time is set to 12 hour format, meal size is automatically set to cups. If time is set to 24 hour format, meal size is automatically set to millilitres.

**User Mode:** Allows feeding schedule to be customised by setting number of meals (up to 12 each day), meal times and meal sizes from 29 ml (1/8-cup) up to 946 ml (4 cups).

# Icon and Button Quick Guides

|       | ICONS QUICK GUIDE                                                                                                    |
|-------|----------------------------------------------------------------------------------------------------|
| ICON  | FUNCTION                                                                                                    |
| 18:00 | <b>TIME INDICATOR -</b> Displays current time or time of next scheduled meal. Can be set to 12 hour or 24 hour format.                                                                                                    |
| 0     | <b>BUTTON LOCK INDICATOR -</b> Displays when 5-button<br>Navigation is disabled. Buttons automatically lock when not<br>in use.                                                                                                    |
|       | <b>BATTERY INDICATOR -</b> Displays when D-cell alkaline batteries are in use and life status.                                                                                                    |
| -     | <b>POWER ADAPTOR INDICATOR -</b> Displays when power adaptor is connected to pet feeder.                                                                                                    |
| 2     | <b>MEAL NUMBER INDICATOR -</b> Displays which meal is being programmed. Up to 12 meals can be scheduled.                                                                                                    |
| 29 ml | <b>MEAL SIZE INDICATOR -</b> Displays portion for meal<br>number being programmed or portion for next scheduled<br>meal to be dispensed. Can be set to cups if using 12 hour time<br>format or millilitres if using 24 hour time format. |
| dog   | <b>DOG -</b> Feeding schedule is set to default dog, which is two 473 ml (2-cup) meals per day at 08:00 (8 am) and 17:00 (5 pm).                                                                                                    |
| cat   | <b>CAT -</b> Feeding schedule is set to default cat, which is two 59 ml (1/4-cup) meals per day at 08:00 (8 am) and 17:00 (5 pm).                                                                                                    |
| UST   | <b>USER MODE -</b> Feeding schedule is set to user mode with customised meal numbers, times and portions.                                                                                                    |

|    | <b>SLOW FEED INDICATOR -</b> Displays if pet feeder is set to<br>Slow Feed Mode, which dispenses all scheduled meals at a<br>slower rate over a 15 minute period.                                                 |  |
|----|----------------------------------------------------------------------------------------------------|--|
| •• | <b>PAUSE FEED INDICATOR -</b> Feeding schedules are suspended and pet feeder will not dispense food until pause is removed.                                                                                       |  |
| •  | <b>IMMEDIATE FEED -</b> Push to immediately dispense next<br>scheduled meal. Only one meal in a row can be immediately<br>fed. A meal must be automatically dispensed before<br>immediate feed can be used again. |  |
| Ð  | <b>TIME -</b> Push to view current time or push and hold to set clock.                                                                                                    |  |

| 5-button NAVIGATION QUICK GUIDE |              |                                                                      |                                                                                |
|---------------------------------|--------------|----------------------------------------------------------------------|--------------------------------------------------------------------------------|
| BUTTON                          | DESCRIPTION  | SETUP<br>MODE FUNCTION                                               | OPERATING<br>MODE FUNCTION                                                     |
|                                 | UP           | Increases Selection                                                  | View Time/Change Time<br>(hold for 5 seconds)                                  |
| ▼                               | DOWN         | Decreases Selection                                                  | Pause Feed<br>to temporarily<br>suspend meals                                  |
|                                 | LEFT         | Moves Right to Left through<br>editable fields on the<br>LCD screen  | Enter/Exit Slow<br>Feed Mode                                                   |
|                                 | RIGHT        | Moves Left to Right through<br>editable fields on the<br>LCD screen. | Immediate Feed                                                                 |
| ◄                               | ENTER        | Press to program Setup<br>settings to pet feeder.                    | Returns to Setup Mode<br>to change feeding<br>schedule (hold for<br>5 seconds) |
| <b>▲</b> +▲                     | ENTER + UP   | N/A                                                                  | Unlock<br>5-button Navigation                                                  |
| <b>▲</b> ↓+◀                    | ENTER + LEFT | N/A                                                                  | Prepares conveyor<br>with food                                                 |

# Specifications

## Programming

- Three feeding schedule options available:
  - **Dog** Pet feeder is preset to two 473 ml (2-cup) meals per day at 08:00 (8 am) and 17:00 (5 pm), **Cat** Pet feeder is preset to two 59 ml (1/4-cup) meals per day at 08:00 (8 am) and 17:00 (5 pm), **User** allows feeding schedule to be customised by setting number of meals, meal times, and meal sizes.
- Up to 12 meal times can be set each day (every 24 hours) within 15 minute increments.
- Meal portions adjustable from 29 ml up to 946 ml (1/8-cup up to 4-cups), in 29 ml (1/8-cup) increments.
- Slow Feed Mode slowly dispenses scheduled food portion over a 15 minute period to help prevent pet from gulping or eating too fast.

Z

- Immediate Feed dispenses next scheduled meal with the touch of a button using 5-button Navigation. Programming then picks up with scheduled meal after the meal dispensed.
- Pause Feed Mode temporarily stops feeding schedule and will not dispense food until pause is removed. When paused is removed it picks up with next scheduled feeding.

## Food Types

- Use only dry or semi-moist dog or cat food.
- Do NOT use canned, wet or moist dog or cat food.

## Capacity

- Hopper holds approximately 5,678 ml (24-cups) of dry or semi-moist food.
- Bowl holds up to 1,183 ml (5-cups) of dry or semi-moist food.
- Conveyor dispensing capacity is 29 ml (1/8-cup) increments.

## Power

- Requires 4 D-cell alkaline batteries. Batteries NOT included.
- Estimated battery life is 1 year.
- Optional power adaptor available (sold separately).

# **OPERATING GUIDE**

## **STEP 1**

# **Prepare and Assemble Pet Feeder**

## 1A. Remove From Package

After removing pet feeder from box and packaging, remove components located inside hopper. Open lid by pulling back finger latch then lifting lid up using finger grips. Remove all components from packaging.

| Dispo |
|-------|
| mater |
| items |
| polyb |
| could |
| keep  |
| and p |

Dispose of all packaging materials properly. Some items may be packed in polybags; these bags could cause suffocation; keep away from children and pets.

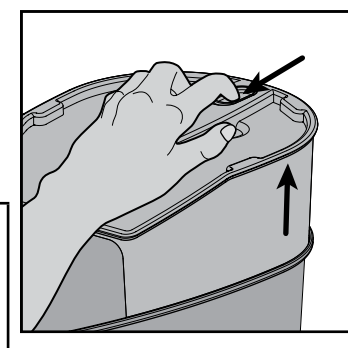

ы.

## 1B. Clean Removable Parts

All parts which contact food are made of BPA-free, food grade materials and should be cleaned prior to initial use. These parts easily remove for cleaning. The washable parts are: stainless steel bowl, bowl holder, hopper lid, hopper and conveyor. The stainless steel bowl, bowl holder, hopper lid and hopper are dishwasher safe. Only clean the conveyor by hand-washing using cool or warm soapy water. These washable parts can be submerged in water. Rinse and let all parts air dry completely before assembling pet feeder. Stand conveyor upright with front chute on flat surface for best drying results. DO NOT use hot water, submerge the hopper base in water or clean conveyor in an automatic dishwasher.

## 

Do NOT immerse control panel in water. Base unit should NOT be submerged in water at any time, as this may damage electronic components.

**To Remove Hopper:** Press hopper release button on back of pet feeder then lift to remove.

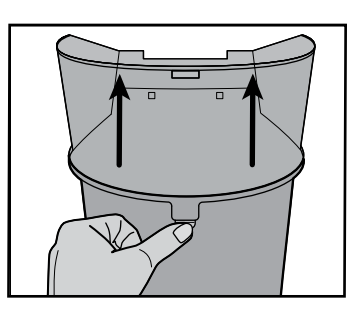

## To Remove Conveyor: Pull back red conveyor

latch to unlock. Lift to remove.

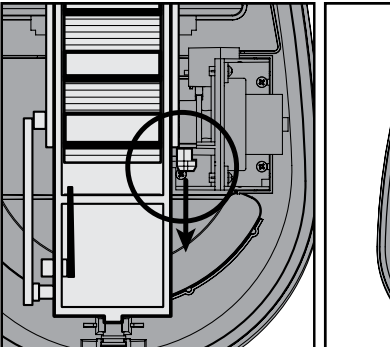

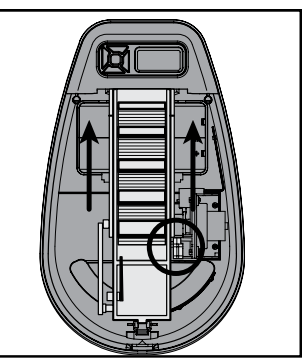

## 1C. Assemble Pet Feeder

Before assembling pet feeder, make sure all parts are clean and completely dry. **DO NOT** program or use buttons until pet feeder is completely assembled. **DO NOT** fill with food

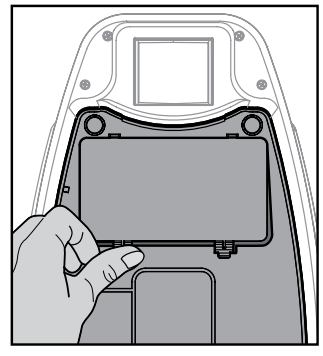

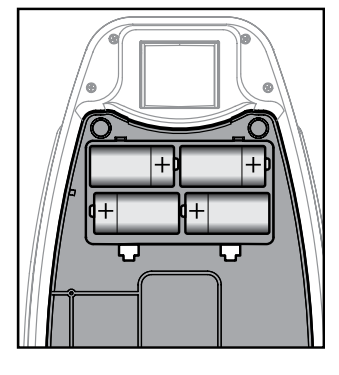

until instructed in Step 2C.

#### **To Install Batteries:**

Push in and lift tabs to remove battery compartment door on bottom of pet feeder. Install 4 D-cell alkaline batteries into battery compartment, matching battery outlines (see diagram). Replace battery door.

**To Install Conveyor:** Before installing conveyor, align one lip on conveyor belt with

alignment arrows on side of conveyor housing. Install conveyor by first aligning food chute on conveyor front with food chute on front of hopper base.

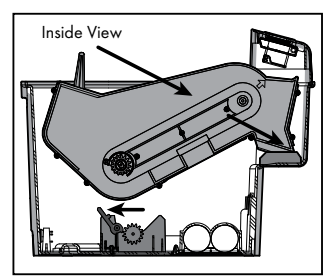

Inside View

Lower back of conveyor and align with gear in hopper base. Push red conveyor latch to lock in place.

2

DA

**NOTE:** If conveyor is not installed correctly, red latch will not lock and conveyor will move up and down. Also if conveyor belt is not aligned as instructed, incorrect meal sizes will be dispensed. Ensure conveyor is installed properly before installing hopper.

## To Install Hopper:

Align back food chute on hopper over conveyor agitator. Ensure conveyor agitator is inside back chute and lower hopper into base. Gently push

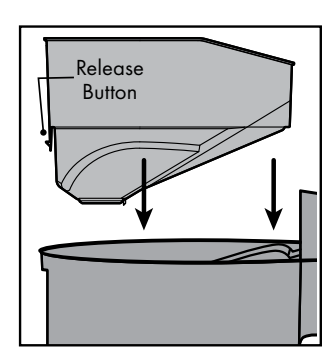

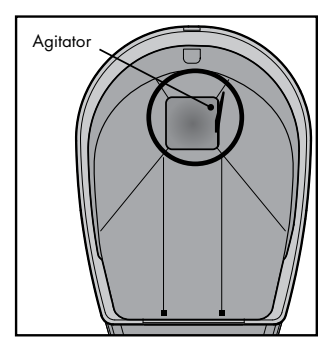

Z

hopper until release button snaps into place.

**NOTE:** If hopper is not installed correctly with agitator inside back food chute, agitator can break. Also incorrect meal sizes or no food at all will be dispensed.

## To Install Bowl:

Slide tabs on bowl holder into slots on front of pet feeder until tabs lock into place. Insert bowl into holder by placing back of bowl under food

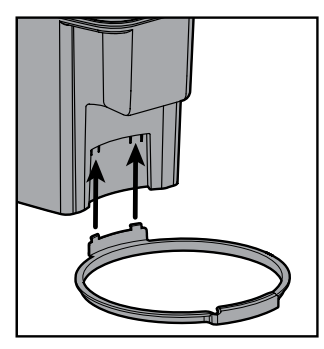

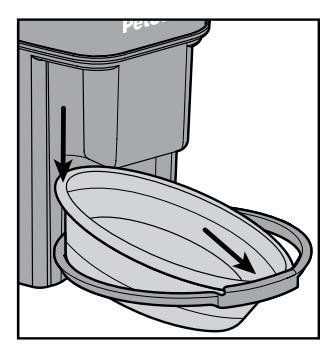

chute and tilting front of bowl forward, sliding under lip on holder. Lower back of bowl into place.

# ΕP

# **Initial Setup**

## 2A. Time Setup:

The pet feeder automatically enters into **Setup Mode** after batteries are installed or power is connected. The LCD will show a blinking **12** to set time format.

NOTE: If time is set to 12 hour format, meal size measurement is automatically set to cups. If time is set to 24 hour format, meal size measurement is automatically set to millilitres.

## **To Set Time:**

1. After powering pet feeder, the LCD will show a blinking **12** for time format setup. Use **UP** or **DOWN** buttons to scroll to select **12** hour or 24 hour time format. Press RIGHT button to set time.

#### 24 Hour Format:

- 1. For 24 hour format, the screen will show 0:00 with the hour field blinking. Use UP or **DOWN** buttons to scroll through numbers to set current hour. Press **RIGHT** button to move to minute field.
- 2.Use **UP** or **DOWN** buttons to scroll through numbers to set current minute. After current minute is set, press **RIGHT** button to setup feeding schedule.

#### 12 Hour Format:

1. For 12 hour format, the screen will show 12:00 AM with the hour field blinking. Use **UP** or **DOWN** buttons to scroll through numbers to set current hour with current AM

or PM. Press RIGHT button to move to minute field.

2. Use **UP** or **DOWN** buttons to scroll through numbers to set current minute. After current minute is set, press **RIGHT** button to setup feeding schedule.

## **2B. Feeding Schedule Setup:**

After pressing **RIGHT** button in Time Setup, the LCD screen shows the time just set and blinks the word **dog** prompting for the feeding schedule to be set. The Healthy Pet Simply Feed<sup>™</sup> has three feeding schedule options: default dog (**dog**), default cat (cat) or a user option to customise the schedule for your pet (usr).

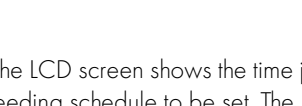

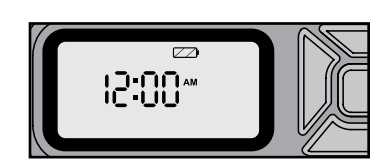

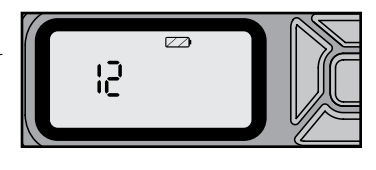

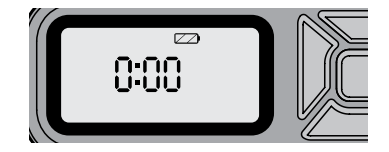

Z

www.petsafe.net

**dog**: Default feeding schedule for a dog. Pet feeder is preset to two 473 ml (2-cup) meals per day at 08:00 (8 am) and 17:00 (5 pm).

**cat**: Default feeding schedule for a cat. Pet feeder is preset to two 59 ml (1/4-cup) meals per day at 08:00 (8 am) and 17:00 (5 pm).

**usr**: User option allows the feeding schedule to be customised by setting number of meals, meal times and meal sizes. Up to 12 meals can be scheduled each day (within a 24 hour period). The meal times can be set in 15 minute increments. Meal sizes can be set in 29 ml (1/8-cup) increments, with a minimum portion of 29 ml (1/8-cup) to a maximum portion of 946 ml (4-cups).

## To Set Default Feeding Schedule (Dog or Cat):

- After pressing the **RIGHT** button when Time Setup is complete, the LCD screen shows the time set and blinks the word **dog**. Press **UP** or **DOWN** buttons to scroll to **dog** or **cat** to select desired default feeding schedule.
- 2. Once desired option is displayed, press **RIGHT** or **ENTER** button to select and enter Operating Mode (see "**Operating Mode**" section). The LCD screen will then display the time and size of next scheduled meal.

## To Set Custom Feeding Schedule (User):

- 1. To set your own feeding schedule, press **UP** or **DOWN** buttons to scroll to **usr**.
- 2. Press **RIGHT** or **ENTER** button to enter customisable meal menu. This is shown by the number **1** blinking at top of LCD screen, which is meal 1. The time indicator of **08:00** (8:00 AM if set to 12 hour format) should show in middle of screen and meal size of **473 ml** (2 cup if set to 12 hour format) should show in lower left corner of screen. If a different meal

was previously setup, then the time and size of that meal will display.

- 3. Press **RIGHT** button to move to the hour field to set the time for meal 1.
- 4. Use **UP** or **DOWN** buttons to set hour for meal 1. If in 12 hour time format, set hour with desired **AM** or **PM** setting. Press **RIGHT** button to move to minute field.
- 5. Use **UP** or **DOWN** buttons to set minute. Each meal time can be set in 15 minute increments. Press **RIGHT** button to move to meal size field.

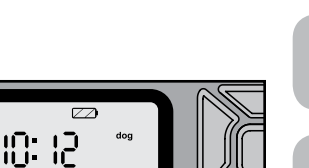

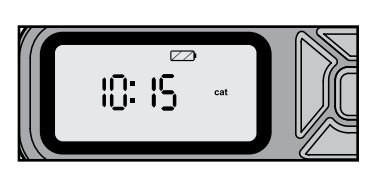

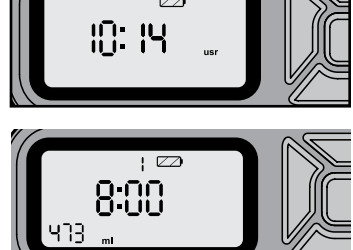

- 6.Use **UP** or **DOWN** buttons to set desired meal size. Meal size can be adjusted in 29 ml (1/8-cup) increments, with a minimum portion of 29 ml (1/8-cup) to maximum portion of 946 ml (4-cups).
- 7. Press **RIGHT** button to move back to meal number field. Use **UP** button to move to next meal, which is meal 2. The LCD screen should show time of **17:00** (5:00 PM if in 12 hour format) and meal size of **473 ml** (2 cup), unless a different meal was previously setup.

**Example Meal:** 

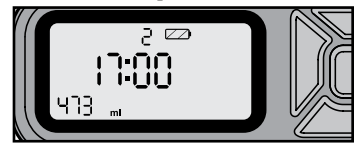

To schedule a second meal, press **RIGHT** button to move to hour field to set time. Repeat steps 4 - 7 for as many meals (up to 12) you want to schedule.

**NOTE:** Up to 12 meals can be scheduled. For any of the 12 meal options you do not want to schedule, leave the meal size fields blank or set to "--- cup" or "--- ml".

8. After programming desired number of meals, return to the meal number field. Press and HOLD **ENTER** button for 5 seconds to program feeding schedule and enter **Operating Mode** (see "Operating Mode" section). The LCD screen will then display the time and size of next scheduled meal.

| Cups to Millilitres Conversion |             | Cups to Millilit | res Conversion |
|--------------------------------|-------------|------------------|----------------|
| Cups                           | Millilitres | Cups             | Millilitres    |
| 1/8                            | 29          | 2 1/8            | 502            |
| 1/4                            | 59          | 21/4             | 532            |
| 3/8                            | 88          | 2 3/8            | 561            |
| 1/2                            | 118         | 2 1/2            | 591            |
| 5/8                            | 147         | 2 5/8            | 621            |
| 3/4                            | 177         | 2 3/4            | 650            |
| 7/8                            | 207         | 27/8             | 680            |
| 1                              | 236         | 3                | 709            |
| 11/8                           | 266         | 3 1/8            | 739            |
| 11/4                           | 295         | 31/4             | 768            |
| 13/8                           | 325         | 3 3/8            | 798            |
| 11/2                           | 354         | 3 1/2            | 828            |
| 1 5/8                          | 384         | 3 5/8            | 857            |
| 1 3/4                          | 414         | 3 3/4            | 887            |
| 17/8                           | 443         | 37/8             | 916            |
| 2                              | 473         | 4                | 946            |

Z

## 2C. Fill With Food:

| is dispensing properly. For dry and most semi-moist food use<br>only. <b>DO NOT</b> use wet, canned or moist food. Pet feeder<br>should be placed on a level surface. | Do NOT use outdoors. FOR INDOOR HOUSEHOLD USE<br>ONLY. Check operation frequently to be sure the pet feeder                                                           |
|----------------------------------------------------------------------------------------------------|----------------------------------------------------------------------------------------------------|
|                                                                                                    | is dispensing properly. For dry and most semi-moist food use<br>only. <b>DO NOT</b> use wet, canned or moist food. Pet feeder<br>should be placed on a level surface. |

NOTICE

Do not install or store pet feeder where it will be exposed to weather or temperatures below 4  $^{\circ}$  C.

Place pet feeder in desired location. Fill hopper with dry or semi-moist food, allowing room to replace lid.

**To Replace Lid:** Align front tab on lid into slot behind the control panel. Lower back of lid and push down until lid latch snaps into place.

To Prepare Conveyor with Food: If buttons are locked, press ENTER and UP buttons AT SAME TIME to unlock. Next press ENTER and LEFT buttons AT SAME TIME to prepare pet feeder conveyor to dispense food. Release buttons when you hear conveyor moving and filling each section with food

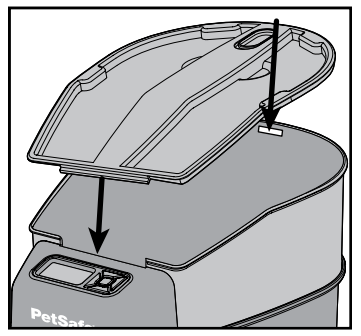

getting ready for the first scheduled meal. Pieces of food may be dispensed into the bowl. Pour any dispensed food back into hopper. Every time the hopper is empty or almost empty and is refilled with food, the conveyor must be prepared.

**NOTE:** If conveyor is not prepared as instructed, no meal or incorrect meal sizes will be dispensed. Ensure conveyor is properly prepared with food every time hopper is refilled.

# **Operating Mode**

When you enter Operating Mode, the LCD screen will display the time and size of the next scheduled meal. The additional modes available in Operating Mode are: Slow Feed Mode, Immediate Feed Mode, and Pause Feed Mode. Also you can unlock the 5-button Navigation, view the current set time, change the time or time format and return to Setup Mode to change the feeding schedule.

## **Button Lock**

After 2 minutes of inactivity, the 5-button Navigation will lock to prevent it from accidentally being used. The lock icon will show in the upper left corner indicating the buttons are locked.

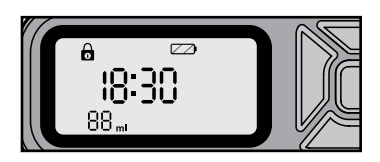

Z

-

## To Unlock Buttons:

1. Press **ENTER** and **UP** buttons **AT SAME TIME** to unlock the 5-button Navigation. The lock icon will disappear from the LCD screen.

## **Slow Feed Mode**

Slow Feed Mode slows down the rate the conveyor dispenses food into the bowl. The conveyor slowly dispenses each meal over a 15 minute period. This mode is applied to all scheduled meals. This is useful if you have a pet that tends to eat their food too quickly, which causes them to get sick.

## To Set Slow Feed Mode:

- 1. If buttons are locked, press ENTER and UP buttons AT SAME TIME to unlock.
- 2. Press the **LEFT** button. The Slow Feed icon (turtle) will appear in the lower right corner.

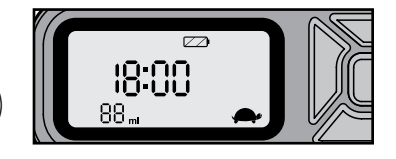

#### To Cancel Slow Feed Mode:

- 1. If buttons are locked, press ENTER and UP buttons AT SAME TIME to unlock.
- 2. Press the **LEFT** button. The Slow Feed icon will disappear from LCD screen.

## Immediate Feed Mode

If you wish to feed your pet before the next scheduled meal, you can use Immediate Feed Mode. This immediately dispenses the next scheduled meal with a push of a button. The pet feeder keeps track of this activity and two consecutive meals CANNOT be immediately fed. Another immediate feeding cannot be given until the scheduled mealafter-next is dispensed as programmed.

## To Set Immediate Feed Mode:

- 1. If buttons are locked, press ENTER and UP buttons AT SAME TIME to unlock.
- 2. Press the **RIGHT** button and the pet feeder will immediately dispense the next meal scheduled. The LCD screen will display the meal-after-next that is scheduled.

## **Pause Feed Mode**

The Healthy Pet Simply Feed<sup>™</sup> allows scheduled meals to be temporarily stopped without the need to reprogram or disable power by setting pet feeder to Pause Feed Mode. While in Pause Feed Mode, the hopper will not dispense any food into bowl. Also Pause Feed Mode is used during cleaning to keep the pet feeder conveyor in sync with the feeding schedule. Pause Feed Mode must be canceled for the pet feeder to resume dispensing the scheduled meals.

## To Set Pause Feed Mode:

- 1. If buttons are locked, press ENTER and UP buttons AT THE SAME to unlock.
- Press the **DOWN** button and the LCD screen will display "II" indicating Pause Feeding Mode is set.

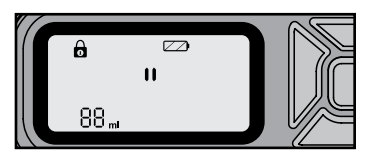

## EN

SV

#### **To Cancel Pause Feed Mode:**

- 1. If buttons are locked, press ENTER and UP buttons AT SAME TIME to unlock.
- 2. Press the DOWN button until the pause indicator "**II**" is removed from the LCD screen and displays the next scheduled meal.

## View/Change Time

While in Operating Mode you can view the time set during the Initial Setup steps. Also you can change the time or time format if you move to a different time zone or country or during Daylight Saving Time.

## **To View Time:**

- 1. If buttons are locked, press ENTER and UP buttons AT SAME TIME to unlock.
- 2. Press the **UP** button and the time will display on the LCD screen. DO NOT HOLD button for 5 seconds or more, or you will enter the time setup menu.

## To Change Time Format:

- 1. If buttons are locked, unlock by pressing and holding ENTER and UP buttons AT SAME TIME.
- 2. Press and HOLD the **UP** button for 5 seconds. The time setup menu will display with the hour field blinking.
- Press LEFT button and LCD screen will display a blinking 12. Use UP and DOWN buttons to scroll to select 12 hour or 24 hour format. Use steps 3 and 4 under "To Change/Set Time" below to set the current hour and minute.

## To Change/Set Time:

- 1. If buttons are locked, press ENTER and UP buttons AT SAME TIME to unlock.
- 2. Press and HOLD the **UP** button for 5 seconds. The time setup menu will display with the hour field blinking.
- Use UP or DOWN buttons to scroll through numbers to set current hour for 24 hour format. If in 12 hour format, use UP or DOWN buttons to scroll through numbers to set current hour with current AM or PM time. Press RIGHT button to move to minute field.
- 4. Use **UP** or **DOWN** buttons to scroll through numbers to set current minute. After current minute is set, press **ENTER** or **RIGHT** button to program new time.

## Setup Mode

If you wish to change, add or remove a scheduled meal, you will need to return to Setup Mode. You can even adjust meals if you are set to the default dog or default cat feeding schedule.

**NOTE:** The default dog and cat options are intended as quick setup for first time use. The only way to return to a default feeding schedule is to remove batteries or power adaptor from pet feeder, wait 10 seconds and reinstall. This will take you back through the Initial Setup steps.

#### www.petsafe.net

#### To Return to Setup Mode:

- While in **Operating Mode**, press and HOLD the **ENTER** button for approximately 5 seconds. The LCD screen will return to the meal menu and display the first meal currently scheduled.
- 2. See steps 2 8 under "**To Set Custom Feeding Schedule (User)**" section for details on changing the meal settings.

#### To Exit Setup Mode:

After programming desired number of meals, return to meal number field. Press and HOLD **ENTER** button for 5 seconds to program feeding schedule. This returns pet feeder to **Operating Mode** and the screen will display the next scheduled meal.

Z

#### www.petsafe.net

# **Care and Cleaning**

The Healthy Pet Simply Feed<sup>™</sup> comes apart for easy cleaning. The washable parts are: stainless steel bowl, bowl holder, hopper lid, hopper and conveyor. The stainless steel bowl, bowl holder, hopper lid and hopper are dishwasher safe. Only clean the conveyor by hand-washing using cool or warm soapy water. These washable parts can be submerged in water. Rinse and let all parts air dry completely before assembling pet

# feeder. DO NOT use hot water, submerge the hopper base in water or clean the conveyor in an automatic dishwasher.

Do NOT immerse control panel in water. Base unit should NOT be submerged in water at any time, as this may damage electronic components.

#### **To Clean Pet Feeder:**

**A**WARNING

- 1. If you have any food in the pet feeder, press **UP** and **ENTER** buttons **AT SAME TIME** to unlock 5-button Navigation. Next run the "To Prepare Conveyor with Food" cycle by pressing the **ENTER** and **LEFT** buttons **AT SAME TIME**. This will dispense any food remaining in the conveyor and hopper into the bowl. Repeat the "To Prepare Conveyor with Food" until no more food is dispensed or just a few pieces of food are dispensed from the pet feeder.
- 2. Set pet feeder to **PAUSE FEED MODE**. This keeps the conveyor in sync with the feeding schedule when reassembled.
- 3. Remove stainless steel bowl from bowl holder by first lifting up back of bowl and then front.
- 4. Remove lid by pulling back finger latch then lifting up using finger grips (see "**Remove From Package**" section).
- 5. Remove hopper by pressing hopper release button on back of pet feeder then lift to remove (see "Clean Removable Parts" section).
- 6. Remove conveyor by pulling back red conveyor latch to unlock. Lift to remove (see "**Clean Removable Parts**" section).
- 7. Remove conveyor crumb catcher by gently pressing in sides and pulling down.
- 8. Remove bowl holder by releasing one tab on inside of pet feeder base using a fingernail or screw driver while gently pulling down on same

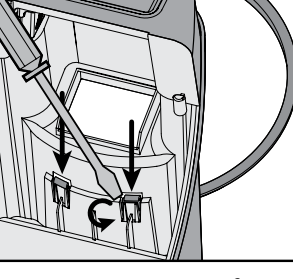

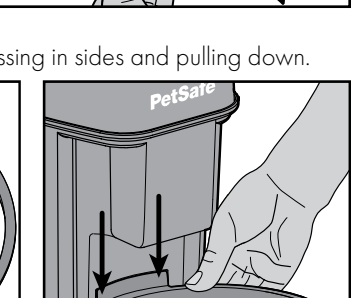

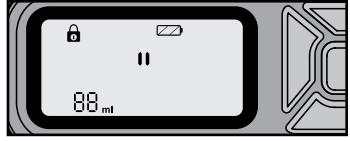

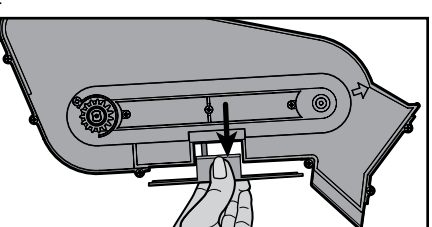

Z

side of bowl holder from the outside. Release other tab and pull down other side of bowl holder.

- 9. The stainless steel bowl, bowl holder, hopper lid and hopper are dishwasher safe. The conveyor must only be washed by hand. Submerge conveyor and crumb catcher in cool or warm soapy water and hand-wash. Use a cleaning brush or toothbrush to clean food debris and residue from conveyor belt. Rinse and let air dry completely. Stand conveyor upright with front chute on flat surface for best drying results.
- Make sure all parts are completely dry. Reinstall crumb catcher on conveyor. Reassemble pet feeder ensuring conveyor is aligned and installed correctly (see "Assemble Pet Feeder" section).
- 11. After reassembling, make sure to cancel **PAUSE FEED MODE** (see "**Pause Feed Mode**" section).
- 12. After refilling with food, make sure to push ENTER and LEFT buttons AT SAME TIME to prepare pet feeder conveyor to dispense food. You should hear the conveyor moving and filling each section with food getting ready for the first scheduled meal.

# **Power Adaptor Operation**

The Healthy Pet Simply Feed<sup>™</sup> is battery operated, but has a power adaptor connection located on the back of the pet feeder (power adaptor sold separately). If the power adaptor is used

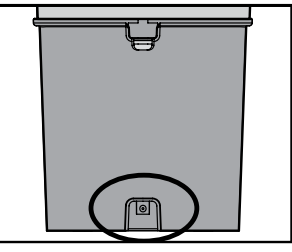

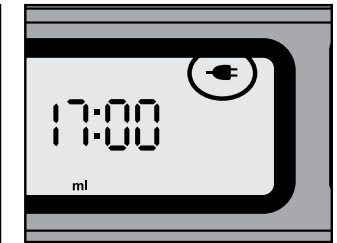

to operate the pet feeder, the batteries function as a back-up power source in case of a power cut. When power adaptor is being used as power source, the power adaptor icon will appear at the top of the LCD screen.

# Troubleshooting

The answers to these questions should help you solve most problems you may have with the pet feeder. If they do not, please contact our Customer Care Centre.

| TROUBLESHOOTING                                        |                                                                                                    |  |
|--------------------------------------------------------|----------------------------------------------------------------------------------------------------|--|
| PROBLEM                                                | SOLUTION                                                                                                    |  |
| 5-button Navigation is locked/<br>buttons do not work. | <ul> <li>Buttons automatically lock after 2 minutes of<br/>inactivity. To unlock 5-button Navigation, press<br/>UP and ENTER buttons AT SAME TIME.</li> </ul>                                                                                                    |  |
| Hopper lid is not fitting properly.                    | <ul> <li>Ensure conveyor agitator is positioned inside back food chute on hopper with release button locked in place (see "To Install Hopper" section).</li> <li>Check conveyor is installed with food chute and gear aligned correctly inside hopper base, and conveyor latch is locked in place (see "To Install Conveyor" section).</li> </ul> |  |
| Hopper is not fitting properly.                        | <ul> <li>Ensure conveyor agitator is positioned inside back food chute on hopper with release button locked in place (see "To Install Hopper" section).</li> <li>Check conveyor is installed with food chute and gear aligned correctly inside hopper base, and conveyor latch is locked in place (see "To Install Conveyor" section).</li> </ul> |  |
| Red conveyor latch will not lock.                      | <ul> <li>Check conveyor is installed with food chute and<br/>gear aligned correctly inside hopper base (see<br/>"To Install Conveyor" section).</li> </ul>                                                                                                    |  |

| Not dispensing meal sizes<br>programmed or no food at all. | <ul> <li>Ensure hopper is filled with food.</li> <li>Check if pet feeder is in Pause Feed Mode.<br/>Pet feeder will not dispense food until pause is<br/>removed (see "Pause Feed Mode" section).</li> <li>Make sure pet feeder is not in Setup Mode. Pet<br/>feeder must be in Operating Mode to dispense<br/>food (see "Setup Mode" section)</li> <li>Ensure you are only using dry or<br/>semi-moist food.</li> <li>Check if LCD screen is showing an error.</li> <li>Ensure conveyor agitator is positioned inside<br/>back food chute on hopper with release<br/>button locked in place (see "To Install<br/>Hopper" section).</li> <li>Conveyor belt may not have been aligned<br/>properly when installed, conveyor may be out<br/>of sync with motor or the "prepare conveyor<br/>with food" cycle may not have been run when<br/>refilling hopper with food. Empty food, remove<br/>hopper and conveyor. Reinstall conveyor (see<br/>"To Install Conveyor" section). Press<br/>ENTER and LEFT buttons AT SAME TIME to<br/>cycle the conveyor. Reinstall conveyor again<br/>and align lip on conveyor with arrows on<br/>side of conveyor housing (see "To Install<br/>Conveyor" section). Reinstall conveyor and<br/>hopper. Refill with food. Press ENTER and LEFT<br/>buttons AT SAME TIME until conveyor starts<br/>moving and filling with food.</li> <li>Meal size/portion may be slightly off due to<br/>type of dry or semi-moist food being used. Try<br/>adjusting meal sizes accordingly (for example,<br/>if pet feeder is dispensing 29 ml (1/8-cup) less<br/>than programmed, increase meal sizes by 29 ml</li> </ul> |
|------------------------------------------------------------|----------------------------------------------------------------------------------------------------|
| Dispensing extra meals.                                    | <ul> <li>For any of the 12 meal options you do not want to schedule, leave meal size field blank or set to " cup" or " ml". Return to Setup Mode by pressing and holding ENTER button for 5 seconds. Use buttons to check each of the 12 meals and ensure meal sizes are set to " cup" or " ml" for any meals you do not want scheduled (see "To Set Custom Feeding Schedule (User)" section).</li> </ul>                                                                                                    |

## www.petsafe.net

| Dispensing food slowly.                  | <ul> <li>Check if Slow Feed mode is set on pet feeder<br/>with Slow Feed indicator displayed in lower<br/>right corner of LCD screen. When set, Slow<br/>Feed applies to all scheduled meals (see<br/>"Slow Feed Mode" section).</li> <li>Ensure you are using only dry or semi-<br/>moist food.</li> </ul>                                                                                                    | F     |
|------------------------------------------|----------------------------------------------------------------------------------------------------|-------|
| Not dispensing meals at scheduled times. | <ul> <li>Remember that meals can only be scheduled within 15 minute increments (for example: 17:00, 17:15, 17:30, 17:45, or 18:00 (5:00, 5:15, 5:30, 5:45 or 6:00 pm)).</li> <li>Check clock to ensure time is set correctly (see "View/Change Time" section).</li> </ul>                                                                                                    | SV NO |
| Error Screen F01                         | <ul> <li>Ensure conveyor agitator is positioned inside back food chute on hopper with release button locked in place (see "To Install Hopper" section). All scheduled feedings will stop until error is cleared. To clear error, press ENTER button. Once cleared, pet feeder will pick up with next scheduled meal.</li> <li>Jammed motor. All scheduled feedings will stop until error is cleared. To clear error, press ENTER button. Once cleared. To clear error, press ENTER button. Once cleared. To clear error, press ENTER button. Once cleared. To clear error, press ENTER button. Once cleared, pet feeder will pick up with next scheduled meal.</li> <li>If FO1 error repeats or continues, disassemble and clean pet feeder, ensuring to thoroughly clean conveyor (see "Care and Cleaning" section).</li> </ul> | DA    |
| Error Screen F02                         | <ul> <li>Switch or motor obstruction or error. Contact<br/>Customer Care.</li> </ul>                                                                                                    |       |

# **Replacement Parts and Accessories**

Replacement parts or accessories for your pet feeder can be purchased by visiting www.petsafe.net to locate a retailer near you and for a listing of Customer Care Centre telephone numbers in your area.

Ē

# Terms of Use and Limitation of Liability

## 1. Terms of Use

Use of this Product is subject to your acceptance without modification of the terms, conditions and notices contained herein. Use of this Product implies acceptance of all such terms, conditions and notices. If you do not wish to accept these terms, conditions, and notices, please return the Product, unused, in its original packaging and at your own cost and risk to the relevant Customer Care Centre together with proof of purchase for a full refund.

## 2. Proper Use

If you are unsure whether this Product is appropriate for your pet, please consult your veterinarian or certified trainer prior to use. Proper use includes, without limitation, reviewing the entire Operating Guide and any specific safety information statements.

## 3. No Unlawful or Prohibited Use

This Product is designed for use with pets only. Using this Product in a way that is not intended could result in violation of Federal, State or local laws.

## 4. Limitation of Liability

In no event shall Radio Systems Corporation or any of its associated companies be liable for (i) any indirect, punitive, incidental, special or consequential damage and/ or (ii) any loss or damages whatsoever arising out of or connected with the misuse of this Product. The Purchaser assumes all risks and liability from the use of this Product to the fullest extent permissible by law.

## 5. Modification of Terms and Conditions

Radio Systems Corporation reserves the right to change the terms, conditions and notices governing this Product from time to time. If such changes have been notified to you prior to your use of this Product, they shall be binding on you as if incorporated herein.

26

11

# **Compliance**

This equipment complies with the EMC and Low Voltage Directives. Unauthorised changes or modifications to the product that are not approved by Radio Systems Corporation may violate EU regulations, could void the user's authority to operate the equipment, and will void the warranty.

The Declaration of Conformity can be found at: http://www.petsafe.net/customercare/eu\_docs.php.

# Warranty

## Two Year Non-Transferable Limited Warranty

This Product has the benefit of a limited manufacturer's warranty. Complete details of the warranty applicable to this Product and its terms can be found at www.petsafe.net and/ or are available by contacting your local Customer Care Centre.

**Europe** – Radio Systems PetSafe Europe Ltd., 2nd Floor, Elgee Building, Market Square, Dundalk, Co. Louth, Ireland

# 🗏 Important Recycling Advice

Please respect the Waste Electrical and Electronic Equipment regulations in your country. This equipment must be recycled. If you no longer require this equipment, do not place it in the normal municipal waste system. Please return it to where it was purchased in order that it can be placed in our recycling system. If this is not possible, please contact the Customer Care Centre for further information. PetSafe<sup>®</sup> products are designed to enhance the relationship between you and your pet. To learn more about our extensive product range which includes Containment Systems, Training Systems, Bark Control, Pet Doors, Health & Wellness, Waste Management and Play & Challenge products, please visit www.petsafe.net.

PetSafe®-tuotteet on suunniteltu sinun ja lemmikkisi suhteen parantamiseksi. Lisätietoja laajasta tuotevalikoimastamme, johon sisältyvät hallintajärjestelmät, koulutusjärjestelmät, haukunestolaitteet, lemmikin ovet, terveys- ja hyvinvointituotteet, jätehuolto sekä lelu- ja aktivointituotteet, on saatavilla verkkosivulta www.petsafe.net.

PetSafe<sup>®</sup> produkter är gjorda för att förbättra relationen mellan dig och ditt husdjur. Om du vill veta mer om vårt breda produktutbud, som omfattar begränsningssystem, dressyrsystem, skallkontroll, husdjursluckor, hälsa och välbefinnande, spillningshantering samt produkter för lekar och utmaningar kan du besöka www.petsafe.net.

PetSafe®-produktene er laget for å forsterke forholdet mellom deg og kjæledyret ditt. Hvis du vil lære mer om vårt omfattende produkttilbud, som inkluderer avgrensningssystemer, dressursystemer, bjeffekontroll, dyreluker, helse og velvære og leke- og utfordringsprodukter, kan du se www.petsafe.net.

PetSafe® produkterne er designet til at forbedre forholdet mellem dig og dit kæledyr. For at lære mere om vores omfattende produktsortiment, der inkluderer indhegningssystemer, træningssystemer, gø-kontrol, døre til kæledyr, produkter til sundhed og velvære, affaldshåndtering samt leg og udfordring, er du velkommen til at besøge www.petsafe.net.

Radio Systems Corporation 10427 PetSafe Way Knoxville, TN 37932 (865) 777-5404 Radio Systems PetSafe Europe Ltd. 2nd Floor, Elgee Building, Market Square Dundalk, Co. Louth, Ireland +353 (0) 76 892 0427

www.petsafe.net

400-2017-44

©2016 Radio Systems Corporation